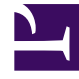

# **GENESYS**

This PDF is generated from authoritative online content, and is provided for convenience only. This PDF cannot be used for legal purposes. For authoritative understanding of what is and is not supported, always use the online content. To copy code samples, always use the online content.

## Genesys Engage cloud Workforce Management 8.5.1 Guide

Edit Full-Day Time Off Dialog Box

5/13/2025

## Edit Full-Day Time Off Dialog Box

#### Important

This content may not be the latest Genesys Engage cloud content. To find the latest content, go to Workforce Management in Genesys Engage cloud.

Use the **Edit Full-Day Time Off** dialog box to edit full-day time off items on the **Schedule Intra-Day** or **Agent-Extended** view. Use the **Edit Item** dialog box for a part-day time off.

### Editing the Full-Day Time Off Dialog Box

To edit the Full-Day Time Off dialog box:

- 1. In the Intra-day or Agent-Extended grid, right-click the full-day time off that you want to change.
- 2. From the shortcut menu that appears, select Edit Full-Day Time Off.
- Edit the parameters of the current time off or replace it with a new one from the time off list in the Edit Full-Day Time Off dialog box.
  Only valid time off items that are assigned to agent are shown in the list.
- 4. Check **Show All** to show all of the time off items assigned to the site.
- 5. If you are replacing the current time off with another one, select it from the list.
- 6. Optional: Select the **Specify Start/End** check box and enter or select the correct times in the **Start time** and **End time** text boxes.

#### Tip

If the time off ends on the day after its beginning, select **Next Day** next to the **End Time** text box.

7. Optional: If the **Full-Day Time Off** is paid, select the **Specify Paid Hours** check box to enter a duration other than the default number of hours in a work day.

#### Tip

If you select the Specify Paid Hours check box, the Paid Hours text box becomes editable. If you enter a

start/end time but do *not* enter a value for **Paid Hours**, then **Paid Hours** equals **End time** minus **Start time** (a value known as *Total Hours* or *Duration*).

8. Click **OK** to save your changes or **Cancel** to discard them. The view displays, showing the edited time off.